### **Manage Food Categories**

Last Modified on 06/23/2023 2:43 pm CDT

#### In this article:

- Add Food Categories
- Edit Food Categories
- Delete Food Categories

## **Add Food Categories**

Set up food categories on the Food Categories page. You can then assign foods you create/edit on the Food List page to these categories.

**Required Permissions:** You must be assigned to the **Director** or **Administrator** role to access the Food Categories page.

To add a food category:

- 1. From the menu to the left, click Menus/Attendance.
- 2. Click Food List. The Food List page opens.
- 3. Click the Food Categories tab. The Food Categories page opens.

| KidKore                 |    |                                                                                                    | Single Site 🦯 🥵 (Kidkare Test9 (kidkared) 😒 |
|-------------------------|----|----------------------------------------------------------------------------------------------------|---------------------------------------------|
| 👫 🔤 🛇                   |    | 🙀 > Foods > Categories                                                                                                    |                                             |
| Children                | -  | List Categories Rules                                                                                                    | * Add Collegory                             |
| 🗹 eForms                | ~  | Catholic Catholic Cat | Provide Vision                              |
| Menus/Attendance        | >  | Autrie .                                                                                                    | apparingen realing                          |
| Attendance & Meal Count | 15 | Bears and Peas                                                                                                    |                                             |
| Daily Menu              |    | Rect                                                                                                    | la Carne de vaca                            |
| Menu Templates          |    | Breads                                                                                                    | Fanes                                       |
| Mik Audit               |    | Cheese                                                                                                    |                                             |
| Food List               |    | Chicken                                                                                                    | Pull)                                       |
| Menu Calendar           |    | Crackers                                                                                                    | Galetas                                     |
| Calendar Calendar       |    | 1021                                                                                                    |                                             |
| Claims                  | ~  | Fish or Seafood                                                                                                    | Piez o Marinous                             |
| Accounting              | ~  | Fruits                                                                                                    | Fruite                                      |
| \$ Expenses             | ~  | Hot Cereals                                                                                                    | Canalos                                     |
| Reports                 |    | Infant Breads                                                                                                    | Panes de Bibbé                              |
| 💼 Setup                 | 4  | Infant Cereals                                                                                                    | Cerealis de Debe                            |
| Messages                |    | Infrant Formula                                                                                                    | Somula de Bebe                              |
| Get Help                |    | Name States                                                                                                    | harts The base                              |
| 🕑 Logout                |    | Meat Abernates                                                                                                    | Carre & Carre Alterna Sidore                |
| esempt' voidnor         |    | a second a second a second a second a second a second a second a second a second a second a second a second a s                                                                                                    |                                             |

4. Click Add a Category. A pop-up opens.

| Display                |              | ×    |
|------------------------|--------------|------|
| Name:<br>Spanish Name: | *            |      |
|                        | Ciose Delete | Save |

- 5. Click the Name box and enter a name for this category. This box is required.
- 6. Click the Spanish Name box and enter the Spanish name for this category. This box is optional.
- 7. Click Save.

# **Edit Food Categories**

To edit a food category:

1. On the Food Categories page, click the category name to change. A pop-up opens.

| Display                | ×                 |
|------------------------|-------------------|
| Name:<br>Spanish Name: | * Cheese          |
|                        | Close Delete Save |

- 2. Click each box and enter new information over the existing information.
- 3. When finished, click Save.

# **Delete Food Categories**

To delete a food category:

- 1. On the Food Categories page, click the category to remove. A pop-up opens.
- 2. Click Delete.
- 3. At the Are You Sure prompt, click Delete.

| Display       |          | ×                 |
|---------------|----------|-------------------|
| Name:         | * Cheese |                   |
| Spanish Name: |          | Are you sure?     |
|               |          | Close Delete Save |
|               |          |                   |

Note: You must remove all foods from a category before you can delete it.